# **ERD: Configuration**

EFM Emerson ROC provides a configuration section to the Ignition Gateway that can be seen in the Configure section of the Ignition Gateway web UI. There is one configuration page - 'Settings'

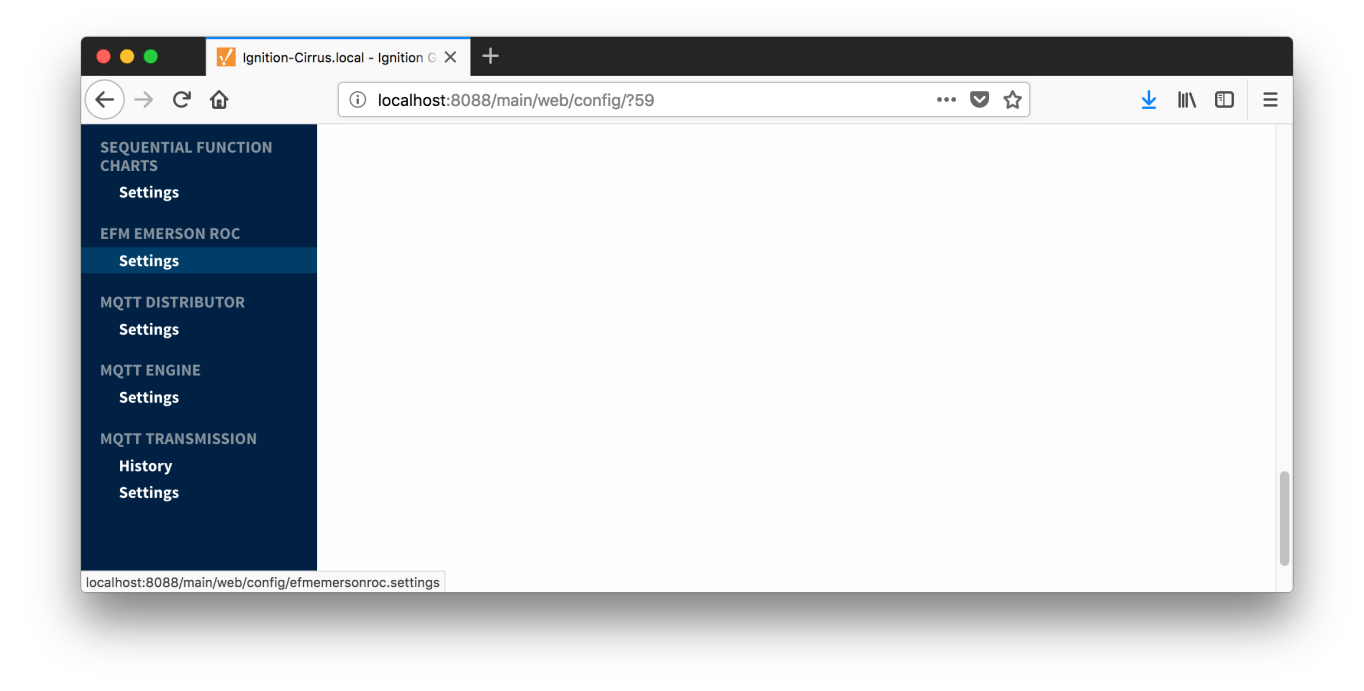

## Settings

The EFM Emerson ROC Settings configuration page allows user to create TLP Definitions as shown below:

|                                  |                              | in///                                                  |     | , hu 🖘              |
|----------------------------------|------------------------------|--------------------------------------------------------|-----|---------------------|
| -)→ C @                          | Iocalhost:8088/main/web/conf | Ig/efmemersonroc.settings?66                           | V Y | ⊻ III\ 🗉            |
| gnition                          |                              |                                                        |     | USER MANUAL SUPPORT |
|                                  |                              |                                                        |     |                     |
| <b>G</b> by inductive automation | A HOME 🔤 🗄 STATUS            | ¢ CONFIGURE                                            |     | Launch Designer 🤤   |
| Search                           | Trial Version 0:11:11        | We're glad you're test driving our software. Have fun. |     | Activate Ignition   |
| VSTEM                            |                              |                                                        |     |                     |
| Overview                         |                              |                                                        |     |                     |
| Backup/Restore                   | EFM Emerson ROC Se           | ttings                                                 |     |                     |
| Licensing                        |                              |                                                        |     |                     |
| Projects                         | TLP Definitions              |                                                        |     |                     |
| Redundancy                       |                              |                                                        |     |                     |
| Gateway Settings                 | TLDDafinitiana               |                                                        |     |                     |
| IETWORKING                       | TLP Definitions              |                                                        |     |                     |
| Gateway Network                  | Nome                         | COV File                                               |     |                     |
| Email Settings                   | Name                         | CSV File                                               |     |                     |
| ECURITY                          | Main TLPs                    | TLPs.csv                                               |     | delete edit         |
| Auditing                         |                              |                                                        |     |                     |
| Users, Roles                     | User Program TLPS            | UserProgramm LPS.csv                                   |     | delete edit         |
| Service Security                 |                              |                                                        |     |                     |
| Security zones                   | → Create new TLP Definition  |                                                        |     |                     |
| DATABASES                        |                              |                                                        |     |                     |
| Connections                      |                              |                                                        |     |                     |

New TLP Definitions can be created by following the 'Create new TLP Definition' link as shown below:

| -)→ C' û                | i localhost:      | 8088/main/web/cc        | onfig/efmemersonroc.   | settings?68          | 0    | 1☆ | <u>↓</u> III\ 🗊     |
|-------------------------|-------------------|-------------------------|------------------------|----------------------|------|----|---------------------|
| gnition                 |                   |                         |                        |                      |      |    | USER MANUAL SUPPORT |
|                         |                   |                         |                        |                      |      |    | 🚢 admin 🛛 Sign Out  |
| anition                 |                   |                         |                        |                      |      |    | Launch Designer 🦿 🖌 |
| by inductive automation | А НОМЕ            | .և STATUS               | CONFIGURE              |                      |      |    |                     |
|                         | <b>Trial Vers</b> | ion 0:01:08             |                        |                      |      |    | Activate Ignition   |
| YSTEM                   |                   |                         |                        |                      |      |    |                     |
| Overview                |                   |                         |                        |                      |      |    |                     |
| Backup/Restore          | EFM Emer          | son ROC S               | ettings                |                      |      |    |                     |
| Licensing               |                   |                         |                        |                      |      |    |                     |
| Modules                 | TLP Definition    | ıs                      |                        |                      |      |    |                     |
| Redundancy              |                   |                         |                        |                      |      |    |                     |
| Gateway Settings        |                   |                         |                        |                      |      |    |                     |
|                         | New ILF           | <sup>,</sup> Definition | 1                      |                      |      |    |                     |
| Gateway Network         |                   |                         |                        |                      |      |    |                     |
| Email Settings          | Main              |                         |                        |                      |      |    |                     |
| ECURITY                 |                   |                         |                        |                      |      |    |                     |
| Auditing                | Name              | New TLP De              | efinition              |                      |      |    |                     |
| Users, Roles            |                   | The name of             | this TLP Definition    |                      |      |    |                     |
| Service Security        |                   | Proves                  | No file colocted       |                      |      |    |                     |
| Security Zones          | CSV File          | The CSV file f          | or this TLP Definition |                      |      |    |                     |
| ATABASES                |                   | The Cov file i          | or and the Demindon    |                      |      |    |                     |
| Connections             |                   |                         |                        |                      |      |    |                     |
| Drivers                 |                   |                         |                        |                      |      |    |                     |
| Store and Forward       |                   |                         |                        | Create New TLP Defin | tion |    |                     |

#### **Main Properties**

- Name
  - This is the friendly name of the TLP Definition being created
- CSV File • Click the 'Browse' button to select CSV file for this TLP Definition

Click here to download the Cirrus Link default TLP and mapping files - Note these need to be thoroughly tested and reviewed in your application before they are put into production.

The downloaded zip file contains:

FB107-TLPs-V1\_0.csv

FB107-Meter\_Configuration\_Mapping-V1\_0.csv

FB107-Orifice\_Turbine\_Meter\_Periodic\_History\_Mapping-V1\_0.csv

ROC800-TLPs-V1\_0.csv

ROC800-Meter\_Configuration\_Mapping-V1\_0.csv

ROC800-Orifice\_Turbine\_Meter\_Periodic\_History\_Mapping-V1\_0.csv

UserProgram-TLPs-V1\_0.csv

### **Emerson ROC Device Connection**

Device connection for Emerson ROC module can be configured via OPC-UA SERVER.

| -)→ C' û        | (i) localhost:8088/main/web/config/opcua.devices?69 | ♥ ☆ | <u>↓</u> III\ |  |
|-----------------|-----------------------------------------------------|-----|---------------|--|
| Journal         |                                                     |     |               |  |
| Notification    |                                                     |     |               |  |
| On-Call Rosters |                                                     |     |               |  |
| Schedules       |                                                     |     |               |  |
| AGS             |                                                     |     |               |  |
| History         |                                                     |     |               |  |
| Realtime        |                                                     |     |               |  |
| DPC-UA SERVER   |                                                     |     |               |  |
| Certificates    |                                                     |     |               |  |
| Devices         |                                                     |     |               |  |
| Settings        |                                                     |     |               |  |
| DPC CONNECTIONS |                                                     |     |               |  |
| Servers         |                                                     |     |               |  |
| Quick Client    |                                                     |     |               |  |
|                 |                                                     |     |               |  |
| NOBILE          |                                                     |     |               |  |

Selecting 'Devices' opens respective configuration page as shown below:

|                         | (i) localhost:8   | 088/main/web/config/o | ocua.devices?22                        |           | 🖸 🏠    | III\ 🗊            |
|-------------------------|-------------------|-----------------------|----------------------------------------|-----------|--------|-------------------|
| mition                  |                   |                       | 55666667666722                         |           |        |                   |
| ,iiidon                 |                   |                       |                                        |           |        | admin Sign Ou     |
| •.• •                   |                   |                       |                                        |           |        |                   |
| gnifion.                |                   |                       |                                        |           | Lai    | inch Designer 🛛 🖌 |
| by inductive automation | - HOME            | IN STATUS C           | ONFIGURE                               |           |        |                   |
|                         | Trial Versi       | 00 1.52.59 Walka      | alad you've test driving our ceftuere  |           |        | ctivate Ignition  |
|                         |                   | 1.52.56 Wele          | giad you re test driving our soltware. | nave lun. |        |                   |
| STEM                    |                   |                       |                                        |           |        |                   |
| Overview                |                   |                       |                                        |           |        |                   |
| Backup/Restore          | Devices           |                       |                                        |           |        |                   |
| Licensing               |                   |                       |                                        |           |        |                   |
| Modules                 | Name              | Туре                  | Description                            | Enabled   | Status |                   |
| Projects                | No Devices        |                       |                                        |           |        |                   |
| Gateway Settings        |                   |                       |                                        |           |        |                   |
|                         | → Create new Devi | ce                    |                                        |           |        |                   |
| TWORKING                |                   |                       |                                        |           |        |                   |
| Email Settings          |                   |                       |                                        |           |        |                   |
|                         |                   |                       |                                        |           |        |                   |
| Auditing                |                   |                       |                                        |           |        |                   |
| Users, Roles            |                   |                       |                                        |           |        |                   |
| Service Security        |                   |                       |                                        |           |        |                   |
| Security Zones          |                   |                       |                                        |           |        |                   |
| TABASES                 |                   |                       |                                        |           |        |                   |
| Connections             |                   |                       |                                        |           |        |                   |
| Drivers                 |                   |                       |                                        |           |        |                   |
| Store and Forward       |                   |                       |                                        |           |        |                   |

New Emerson ROC device can be created by following the 'Create new Device...' link and choosing 'EFM Emerson ROC' device as shown below:

| Ignition Gateway X +                                                                                                    |                                                                                                    | ,                                                                                                    |
|----------------------------------------------------------------------------------------------------|----------------------------------------------------------------------------------------------------|----------------------------------------------------------------------------------------------------|
| (i) localhost:8088/main/web/config/opcua.devices?7                                                                                                    | 90% 🛛 🏠                                                                                                    | III\ 🗊 😑                                                                                                    |
| A HOME & STATUS O CONFIGURE                                                                                                    |                                                                                                    | USER MANUAL SUPPORT                                                                                                    |
| Trial Version 0:28:45 We're glad you're test driving our software. Have fun.                                                                                         |                                                                                                    | Activate Ignition                                                                                                    |
| Add Device Step 1: Choose Type           • Allen-Bradley Logix Driver           Connect to Allen-Bradley Logix family devices, including devices with firmware v21+. |                                                                                                    |                                                                                                    |
| • Allen-Bradley MicroLogix<br>Connect to MicroLogix 1100 and 1400 series PLCs.                                                                                       |                                                                                                    |                                                                                                    |
| Allen-Bradley PLC5 Connect to PLC5s via Ethernet.     Allen-Bradley SLC Concented by SLC Concented by Clo (Disc) in Change by                                        |                                                                                                    |                                                                                                    |
| DNP3 Driver     Connect to a DNP3 outstation.                                                                                                    |                                                                                                    |                                                                                                    |
| EFM Emerson ROC Connect to EFM Emerson ROC devices                                                                                                    |                                                                                                    |                                                                                                    |
|                                                                                                    | Ignition Gatewy X + Concert to Allen-Bradley Legix family devices, including devices with firmware v21+. Connect to Allen-Bradley Legix family devices, including devices with firmware v21+. Connect to Allen-Bradley Legix family devices, including devices with firmware v21+. Allen-Bradley Legix family devices, including devices with firmware v21+. Allen-Bradley Legix family devices, including devices with firmware v21+. Allen-Bradley Legix family devices, including devices with firmware v21+. Allen-Bradley Legix family devices, including devices with firmware v21+. Allen-Bradley Legix family devices, including devices with firmware v21+. Allen-Bradley Legix family devices. Allen-Bradley PLC5 Connect to DIC5 via Ethernet. Allen-Bradley SLC Connect to SLC 5/05s via Ethernet. DNP3 Driver Connect to SLC 5/05s via Ethernet. Blen Kenerson ROC Connect to EFM Emerson ROC devices | ligention Gaterway × +<br>Concert to Allen-Bradley Logix Driver<br>Connect to Allen-Bradley Logix Sortes<br>Connect to Allen-Bradley Logix Sortes<br>Connect to Allen-Bradley Logix Sortes<br>Connect to Allen-Bradley Logix Sortes<br>Connect to Allen-Bradley Logix Sortes<br>Connect to Allen-Bradley Logix Sortes<br>Connect to Allen-Bradley Logix Sortes<br>Connect to BLCS Sortes Sortes<br>Connect to BLCS Sortes Sortes<br>Connect to EFW Emerson BCC devices<br>Connect to EFW Emerson BCC devices |

This opens the 'New Device' configuration mage for EFM Emerson ROC Device:

| 🖲 🔵 🌒 🔣 Ig                                                               | nition - Ignition Gateway X +     |                                           |         |                     |
|--------------------------------------------------------------------------|-----------------------------------|-------------------------------------------|---------|---------------------|
| ← → ♂ ☆                                                                  | i localhost:8088/main/w           | eb/config/opcua.devices?8                 | 80% 🛡 🏠 |                     |
| Ignition<br>Ignition                                                     | A HOME JI STATUS & CONFI          | une                                       |         | USER MANUAL SUPPORT |
| <b>Q</b> Search                                                          | Trial Version 0:24:34 We're glady | u're test driving our software. Have fun. |         | Activate Ignition   |
| SYSTEM<br>Overview<br>Backup/Restore<br>Licensing<br>Modules<br>Projects | New Devic                         | 2                                         |         |                     |
| Redundancy<br>Gateway Settings                                           | Name                              |                                           |         |                     |
| NETWORKING<br>Gateway Network<br>Email Settings                          | Description                       |                                           |         |                     |
| SECURITY<br>Auditing<br>Users, Roles                                     | Enabled                           | C (default: true)                         |         |                     |
| Service Security<br>Security Zones                                       | Connectivity                      |                                           |         |                     |
| DATABASES<br>Connections<br>Drivers                                      | Protocol Type                     | Choose One                                |         |                     |
| Store and Forward<br>ALARMING<br>General                                 | Hostname                          | Hostname/IP address of the device.        |         |                     |
| Journal<br>Notification<br>On-Call Rosters<br>Schedules                  | TCP Port                          | TCP Port of the device.                   |         |                     |
| TAGS<br>History<br>Realtime                                              | ROC Unit Code                     | Station Address Unit Code of the ROC unit |         |                     |
| OPC-UA SERVER                                                            | ROC Group Code                    |                                           |         |                     |

#### General

- Name
   Oevice name

- Description
- Device description
- Enabled
  - Device enabled

#### Connectivity

- Protocol Type
  - Specific Protocol Type of the device
    - ROCROC\_PLUS
- Hostname
- Hostname or IP address of the device
- TCP Port
- TCP Port of the device. ROC Unit Code
  - Station Address Unit Code of the ROC unit
- ROC Group Code
  - Station Address Group Code of the ROC unit
- Host Unit Code
- Station Address Unit Code of the host (this driver)
  Host Group Code
  - Station Address Group Code of the host (this driver)

#### Records

- Alarm Scan Rate
  - $^{\circ}\;$  The rate in seconds that alarm records are scanned
  - Set to -1 to disable alarm scanning (default)
- Event Scan Rate
  - $^{\circ}\;$  The rate in seconds that event records are scanned
  - Set to -1 to disable event scanning (default)
- Minute History Scan Rate
  - $^{\circ}\,$  The rate in seconds that minute history records are scanned
  - Set to -1 to disable minute history scanning (default)
- Periodic History Scan Rate
  - $^{\circ}\;$  The rate in seconds that periodic history records are scanned
  - Set to -1 to disable periodic history scanning (default)
- Daily History Scan Rate
  - The rate in seconds that daily history records are scanned
  - Set to -1 to disable daily history scanning (default)

### Sparkplug

- Group ID
  - An ID representing a logical grouping of Edge Nodes and Devices
- Edge Node ID • An ID representing an Edge or Network (EoN) Node
- Device ID
  - An ID representing a Device

When all EFM Emerson ROC devices are configured, the Devices page will look as shown below:

| +)→ 健 @                                                                                | i localhost:8088/mai                                | n/web/config/opcua.device | es?28                             |         | 🛡 🕁            | III\ 🗉                                                       |
|----------------------------------------------------------------------------------------|-----------------------------------------------------|---------------------------|-----------------------------------|---------|----------------|--------------------------------------------------------------|
| gnition<br>Ignition                                                                    | A HOME Ju STAT                                      | US 🌣 CONFIGURE            |                                   |         |                | USER MANUAL SUPPORT<br>▲ admin Sign Out<br>Launch Designer 🖌 |
| <b>a</b> Search                                                                        | Trial Version 1                                     | :47:54 We're glad you're  | test driving our software. Have f | ūn.     |                | Activate Ignition                                            |
| SYSTEM<br>Overview<br>Backup/Restore<br>Licensing<br>Modules<br>Projects<br>Redundancy | Devices <ul> <li>Successfully created in</li> </ul> | new Device "ROC 800"      |                                   |         |                |                                                              |
| Gateway Settings                                                                       | Name                                                | Туре                      | Description                       | Enabled | Status         |                                                              |
| IETWORKING                                                                             | Flow Computer 1                                     | EFM Emerson ROC           | Emerson ROC 107                   | true    | Not Configured | More 👻 edit                                                  |
| Gateway Network<br>Email Settings                                                      | ROC 800                                             | EFM Emerson ROC           | ROC 800                           | true    | Not Configured | More 👻 edit                                                  |
| ECURITY<br>Auditing<br>Users, Roles<br>Service Security<br>Security Zones              | → Create new Device                                 |                           |                                   |         |                |                                                              |
| ATABASES<br>Connections<br>Drivers<br>Store and Forward                                |                                                     |                           |                                   |         |                |                                                              |

To finish configuring Emerson ROC and connect to physical devices, TLP definitions for each device need to be provided as described in the 'Specifying TLP Definitions for a Device' section of the EFM Emerson ROC Quickstart document. In short, the following three things need to be done:

- Specify TLP Definitions
  Provide TLP Templates by importing TLP-template CSV file
  Configure TLP Poll Groups by importing TLP-poll-group CSV file

When this is done, the 'Devices' configuration page will look as shown below with the 'Status' of each device set to 'Connected'.

| 🛑 😑 📃 📝 Ignition - Ign                            | ition Gateway $\times$ + |                             |                                 |          |           |                     |
|---------------------------------------------------|--------------------------|-----------------------------|---------------------------------|----------|-----------|---------------------|
| < → ୯ û                                           | i localhost:8088/m       | ain/web/config/opcua.device | s?69                            |          | ♥ ☆       | <u>↓</u> III\ 🗊 =   |
| Ignition                                          |                          |                             |                                 |          |           | USER MANUAL SUPPORT |
|                                                   |                          |                             |                                 |          |           | 🚢 admin 🛛 Sign Out  |
| Ignition.                                         | A HOME .la S             | TATUS CONFIGUR              | RE                              |          |           | Launch Designer 🦿   |
| <b>Q</b> Search                                   | <b>Trial Version</b>     | 1:32:01 We're glad you'r    | e test driving our software. Ha | ave fun. |           | Activate Ignition   |
| SYSTEM<br>Overview<br>Backup/Restore<br>Licensing | Devices                  |                             |                                 |          |           |                     |
| Modules                                           | Name                     | Туре                        | Description                     | Enabled  | Status    |                     |
| Projects<br>Redundancy<br>Gateway Settings        | Flow Computer 1          | EFM Emerson ROC             | Emerson ROC 107                 | true     | Connected | More 🔻 edit         |
| NETWORKING                                        | ROC 800                  | EFM Emerson ROC             | ROC 800                         | true     | Connected | More 👻 edit         |
| Email Settings                                    | → Create new Device      |                             |                                 |          |           |                     |
| SECURITY<br>Auditing                              |                          |                             |                                 |          |           |                     |